# How to Configure the Citrix Receiver with Two-Factor Authentication on a personal device

D-H now requires the use of an RSA Token to log in to the network externally. You will need to use the Citrix receiver to log in on a personal device.

If you have been using the Citrix receiver in the past, you will need to delete the old profile and reinstall a new profile to be compatible with RSA authentication.

You will also need to ensure that you have the latest version of the Citrix receiver. To download this, go to <a href="http://receiver.citrix.com">http://receiver.citrix.com</a>.

#### iPad

To delete the old account:

- 1. In the Citrix receiver, select the top right icon that looks like a person
- 2. Select the circled "i" next to your existing account(s).
- 3. In the menu that appears, select **Delete Account**.

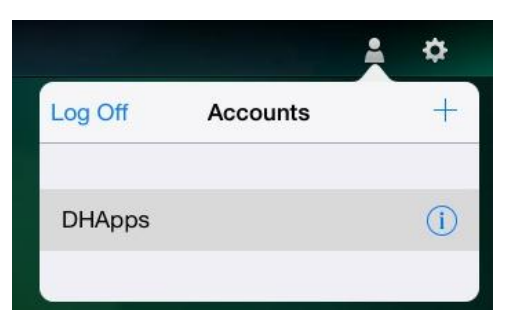

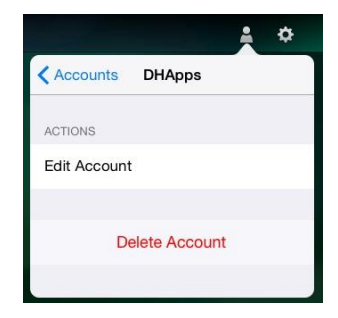

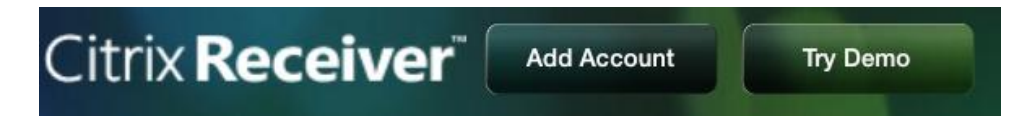

- 1. Select Add Account
- 2. Enter your D-H email address
- 3. Sign on using your D-H username (not your email address) and password
- 4. Add DHMCMASTER for the Domain name
- 5. You will be required to sign in using the token code.

| Cancel    | New Account                   | Next       | Cancel   | Log On to Citrix Receiver | Log On |
|-----------|-------------------------------|------------|----------|---------------------------|--------|
| Address   | first m last@hitchcock org    | 0          | Username | First M. Last             |        |
|           | in our most of the order of g |            | Password | •••••                     |        |
|           |                               |            | Domain   | DHMCMASTER                |        |
| Use Smart | caro                          | $\bigcirc$ | Token    | ••••••                    | 0      |

#### iPhone

To delete the old account:

- 1. In the Citrix receiver, select the top left icon that looks like a person
- 2. Select the circled "i" next to your account(s).
- 3. In the menu that appears, select **Delete Account**.

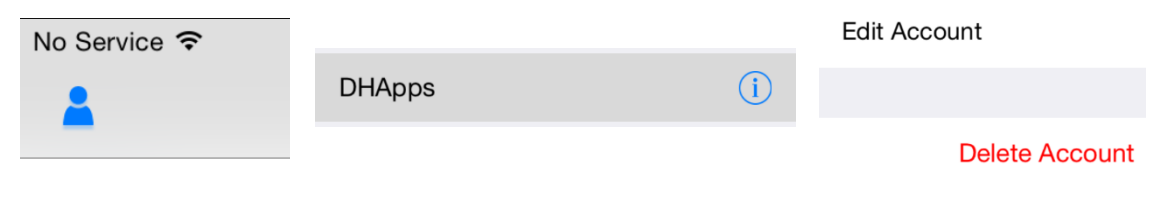

To add a new account:

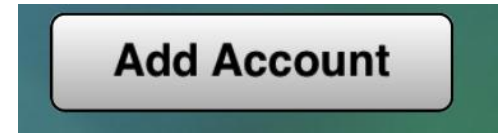

- 1. Select Add Account\*
- 2. Enter your D-H email address
- 3. Sign on using your D-H username (not your email address) and password
- 4. Add DHMCMASTER for the Domain name
- 5. You will be required to sign in using the token code.

|            |                            | Username | First M. Last |
|------------|----------------------------|----------|---------------|
| Address    | first.m.last@hitchcock.org | Password | •••••         |
| Use Smarte | card                       | Domain   | DHMCMASTER    |
|            |                            | Token    | • • • • •     |

\*If you do not see the Add Account button, you may have an older version of iOS. Click the plus sign beside **Accounts** to add an account.

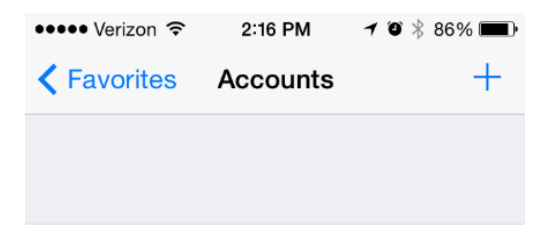

#### MAC

To delete the old account:

| 000                    | Citrix Receiver            |  |
|------------------------|----------------------------|--|
| Citrix <b>Receiver</b> | Log On 🝷 Q Search for apps |  |
|                        | Refresh Apps               |  |
|                        | Preferences                |  |

- 1. In the Citrix receiver, select the down arrow next to Log On (or your username)
- 2. Select Preferences, then Accounts
- 3. Select your D-H account(s)
- 4. Click the minus sign to remove the account.

| 000     | 9                   |                 |                | Accounts                      |
|---------|---------------------|-----------------|----------------|-------------------------------|
| B       |                     |                 |                |                               |
| General | Accounts            | Devices         | Mic & Webcam   | Keyboard                      |
| Applie  | cations fro         | om thes         | e accounts are | available in Citrix Receiver. |
|         |                     |                 |                |                               |
| 1       |                     |                 |                |                               |
| On      | Descripti           | on              |                |                               |
| On<br>I | Descripti           | on<br>5 (Primai | ry)            |                               |
| On<br>I | Descripti<br>DHApps | on<br>5 (Primai | ry)            |                               |
| On      | Descripti<br>DHApps | on<br>5 (Primai | ry)            |                               |
| On<br>I | Descripti<br>DHApps | on<br>5 (Primai | ry)            |                               |

- 1. Select Preferences, then Accounts
- 2. Click the plus sign.
- 3. Enter your D-H email address
- 4. Sign on using your D-H username (not your email address) and password
- 5. Add DHMCMASTER for the Domain name
- 6. You will be required to sign in using the token code. Enter it into the **passcode** box.
- 7. You may be prompted a second time to log in using your credentials without the tokencode. This is normal and to be expected.

|                                                                                                    | Setup                                        |
|----------------------------------------------------------------------------------------------------|----------------------------------------------|
| Citrix <b>Receiver</b><br>Enter your work email or server address:                                                         | User name: First M. Last<br>Password: •••••• |
| first.m.last@hitchcock.org                                                                                                 | Passcode: •••••                              |
| IT might not have configured account setup using your email address.<br>In that case, enter the server URL provided by IT. | Cancel Log On                                |
|                                                                                                    | Secure connection                            |

## PC

To delete the old account:

| <b>D</b>                 | Citrix Receiver      | _ 🗆 🗙        |
|--------------------------|----------------------|--------------|
| Citrix <b>Receiver</b> " | Log On 👻 🔍           |              |
|                          | Refresh Apps         |              |
|                          | Add, remove, and man | age accounts |

- 1. In the Citrix receiver, click the down arrow beside **Log on** (or your username) and select **Accounts**
- 2. The **Edit Accounts** dialog box will appear.
- 3. Select your user account(s), and click the **Remove** button.

| Add c  | or Remove Accour | nts           |    |
|--------|------------------|---------------|----|
| Add c  | or Remove Accour | nts           |    |
| On     | Account          |               |    |
| On     |                  |               |    |
|        | Name             | Description   |    |
|        | DHApps           | (Primary)     |    |
|        |                  | (,, <b></b> ) |    |
|        |                  |               |    |
|        |                  |               |    |
|        |                  |               |    |
|        |                  |               |    |
|        |                  |               |    |
|        |                  |               |    |
| م ار م | Parra III        |               |    |
| Aad    | <u>r</u> emove   |               |    |
|        |                  |               |    |
|        |                  |               | 01 |

| 0   | E                  | Edit Accounts |    | × |
|-----|--------------------|---------------|----|---|
| Add | or Remove Accounts | 5             |    |   |
| On  | Name               | Description   |    |   |
|     |                    |               |    |   |
|     |                    |               |    |   |
|     |                    |               |    |   |
|     |                    |               |    |   |
|     |                    |               |    | - |
| A   | d <u>R</u> emove   |               |    |   |
|     |                    |               | ОК |   |

- 1. Click Add
- 2. Enter your D-H email address
- 3. Sign on using your D-H username (*not your email address*) and password
- 4. Add DHMCMASTER for the Domain name
- 5. You will be required to sign in using the token code.
- 6. You may be prompted a second time to log in using your credentials without the tokencode. This is normal and to be expected.

| 2 | Add Account                                                                                                    |   |                          |   |
|---|----------------------------------------------------------------------------------------------------|---|--------------------------|---|
|   |                                                                                                    | 2 | Citrix Receiver          | × |
|   | Citrix <b>Receiver</b> ™                                                                                                    |   |                          |   |
|   | Enter your work email or server address:                                                                                                  |   | User name: First M. Last |   |
|   | first.m.last@hitchcock.org                                                                                                    |   | Password:                |   |
|   | If you do not need to add an account, click Cancel. If you need<br>to add an account later, start Citrix Receiver and choose<br>Accounts. |   | Passcode:                |   |
|   |                                                                                                    |   | Log On Cancel            |   |
|   | Next Cancel                                                                                                    |   | A Secure connection      |   |

### Android

To delete the old account:

- 1. In the Citrix receiver, long press your D-H account
- 2. Choose Remove Account.

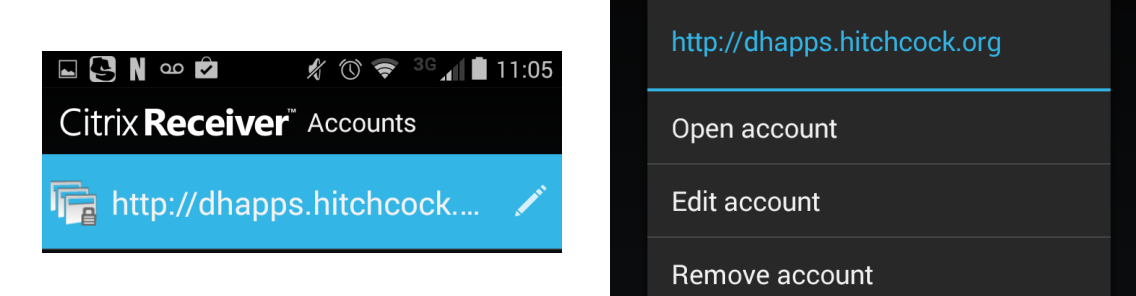

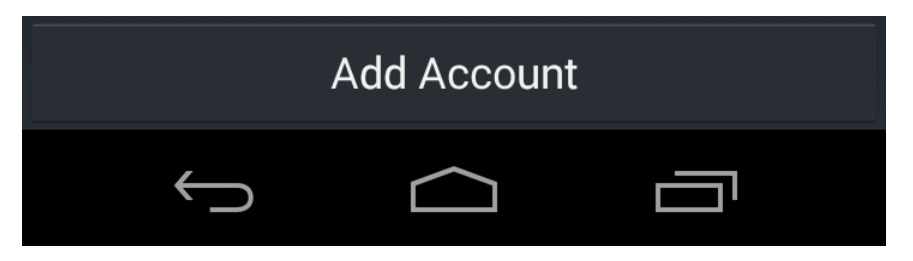

- 6. Select Add Account
- 7. Enter your D-H email address in the Description field.
- 8. Enter your D-H username in the Username field (i.e. Name M. Lastname)
- 9. Add DHMCMASTER for the Domain name
- 10. You will be required to sign in using the token code.

| Citrix <b>Receiver</b> Add Account |                         |  |
|------------------------------------|-------------------------|--|
| Description                        | oliver.huck@hitchcock.c |  |
| User Name                          | User Name               |  |
| Password                           | Password required       |  |
| Domain                             | Domain                  |  |
| Security Token                     | Passcode required       |  |